1. When the controller in operating status, the indicator is Green and the display will show current time 當控制器在正常運行時,LED 指示燈會顯示綠色且屏幕會顯示目前時間

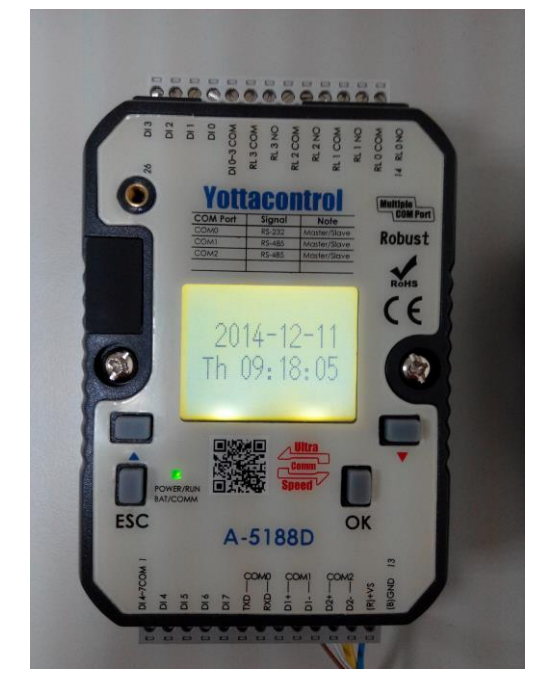

2. If you will adjust the controller's parameter, press the ESC. Then the display will show as below. 當要調整控制器參數時,請按 ESC 鍵.控制器屏幕會顯示下列訊息.

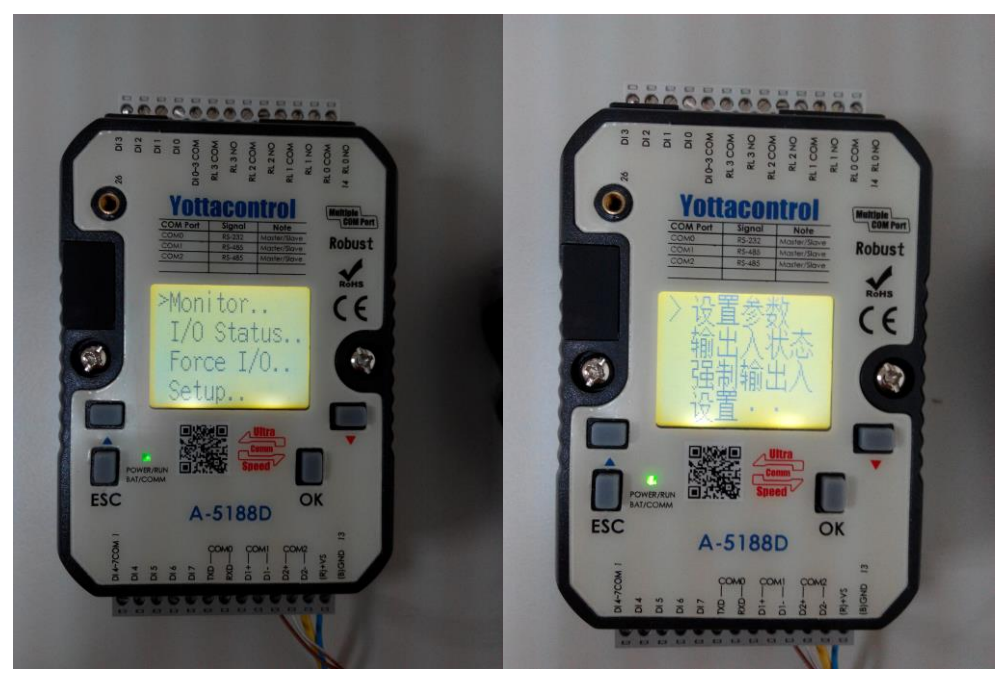

3. Choose the Monitor and press OK. Then the display will show the function block's parameter. 將鼠標移到 設置參數,按下 OK 鍵.控制器屏幕會顯示功能塊參數

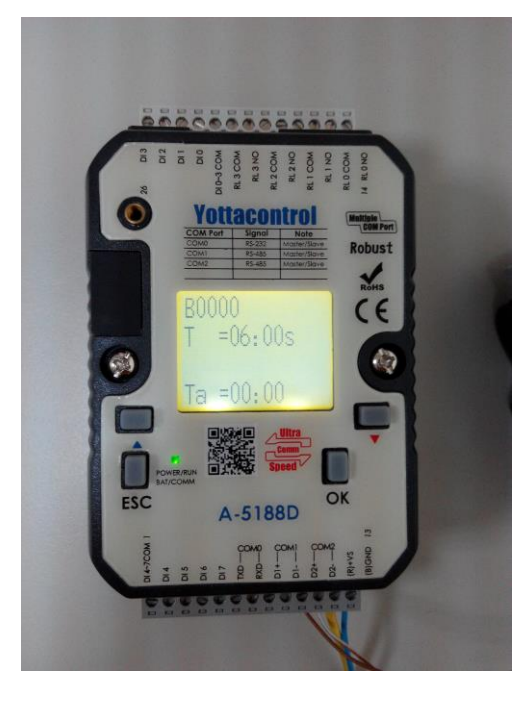

4. Current B0000 block is a timer and parameter is 6 Sec. Then press OK more than 3 Sec to adjust the timer. Use the OK to move the place, and ▲▼ to adjust the parameter.
B0000 功能塊為一個計時器,參數為 6 秒鐘.此時可以長按 OK 鍵 3 秒鐘以上來執行參數修改.並使用 OK 鍵來移動位置,以及▲▼鍵來調整參數.

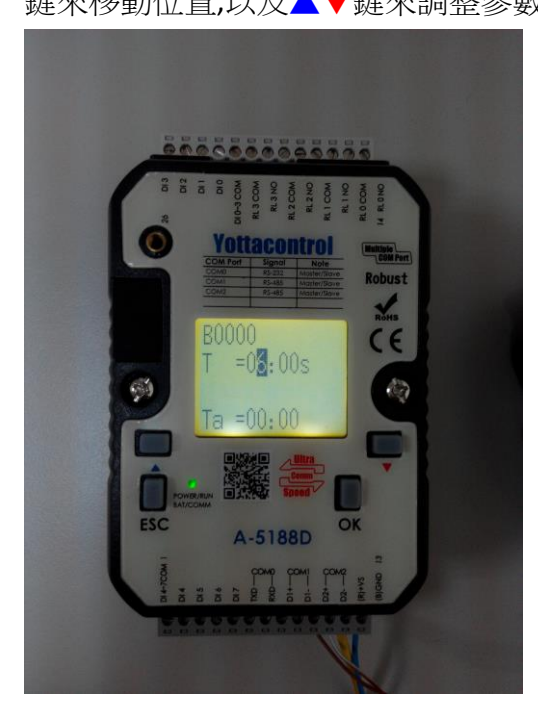

5. When finished the parameter adjust, press OK more than 3 Sec to save it. 當完成參數調整後,長按 OK 鍵 3 秒鐘以上來儲存設定。

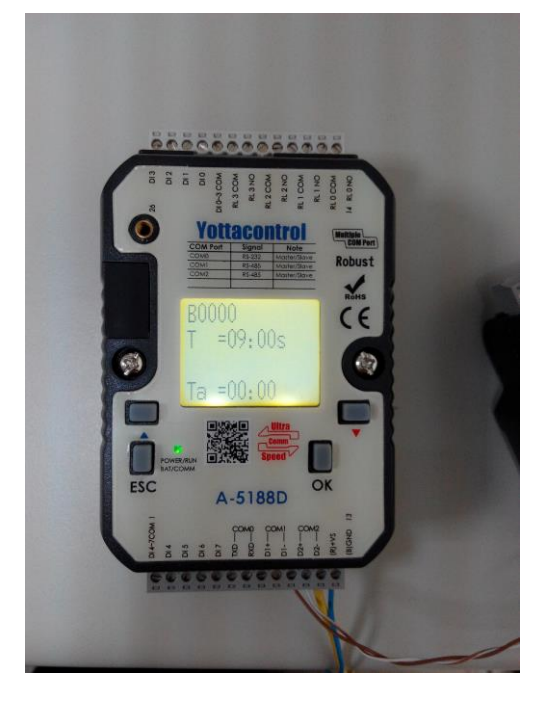

 Above steps can complete the parameter adjust. 上述流程即完成整個參數調整.